How to Guide for Registering Online.

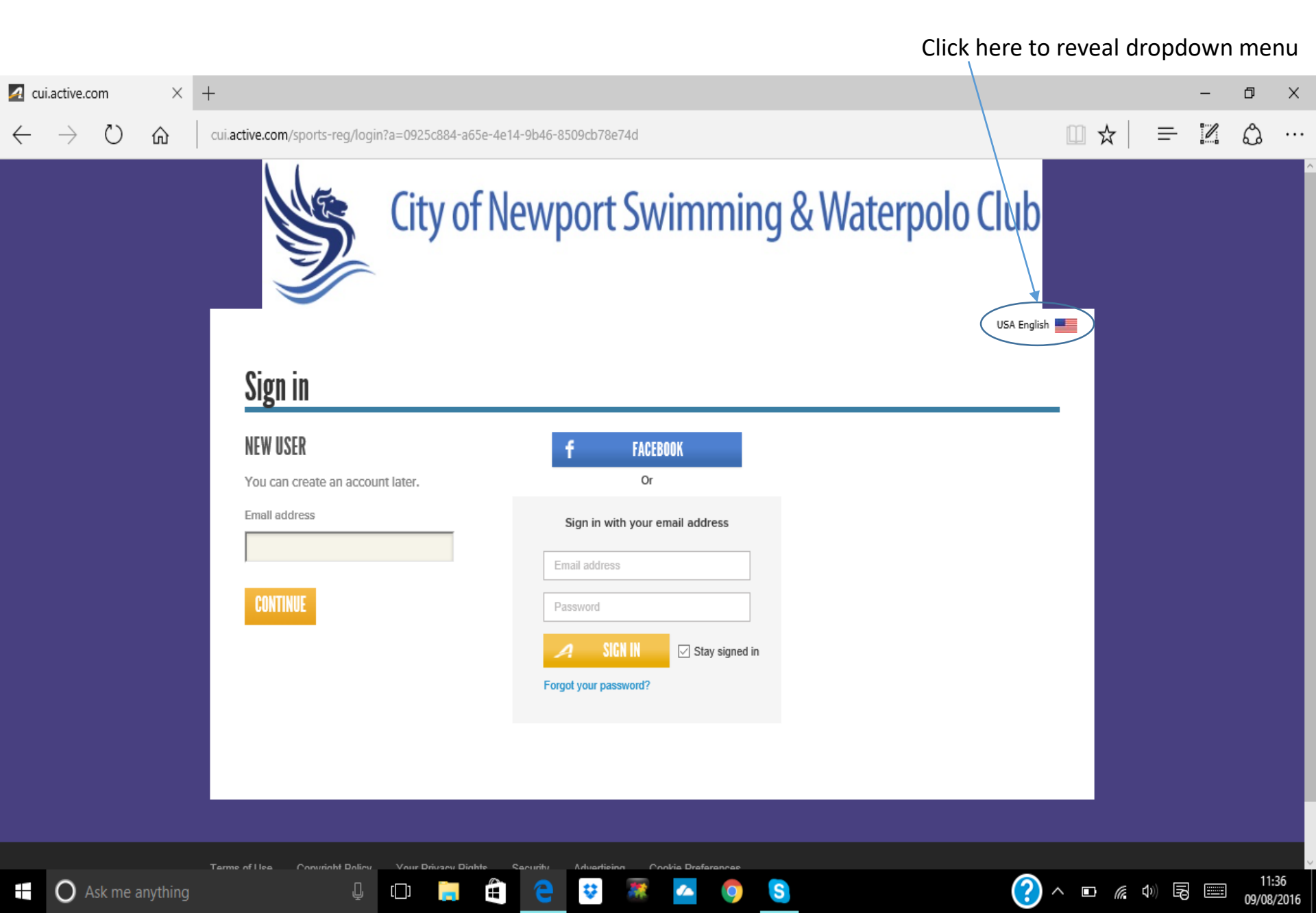

## Click here to change to UK English

09/08/2016

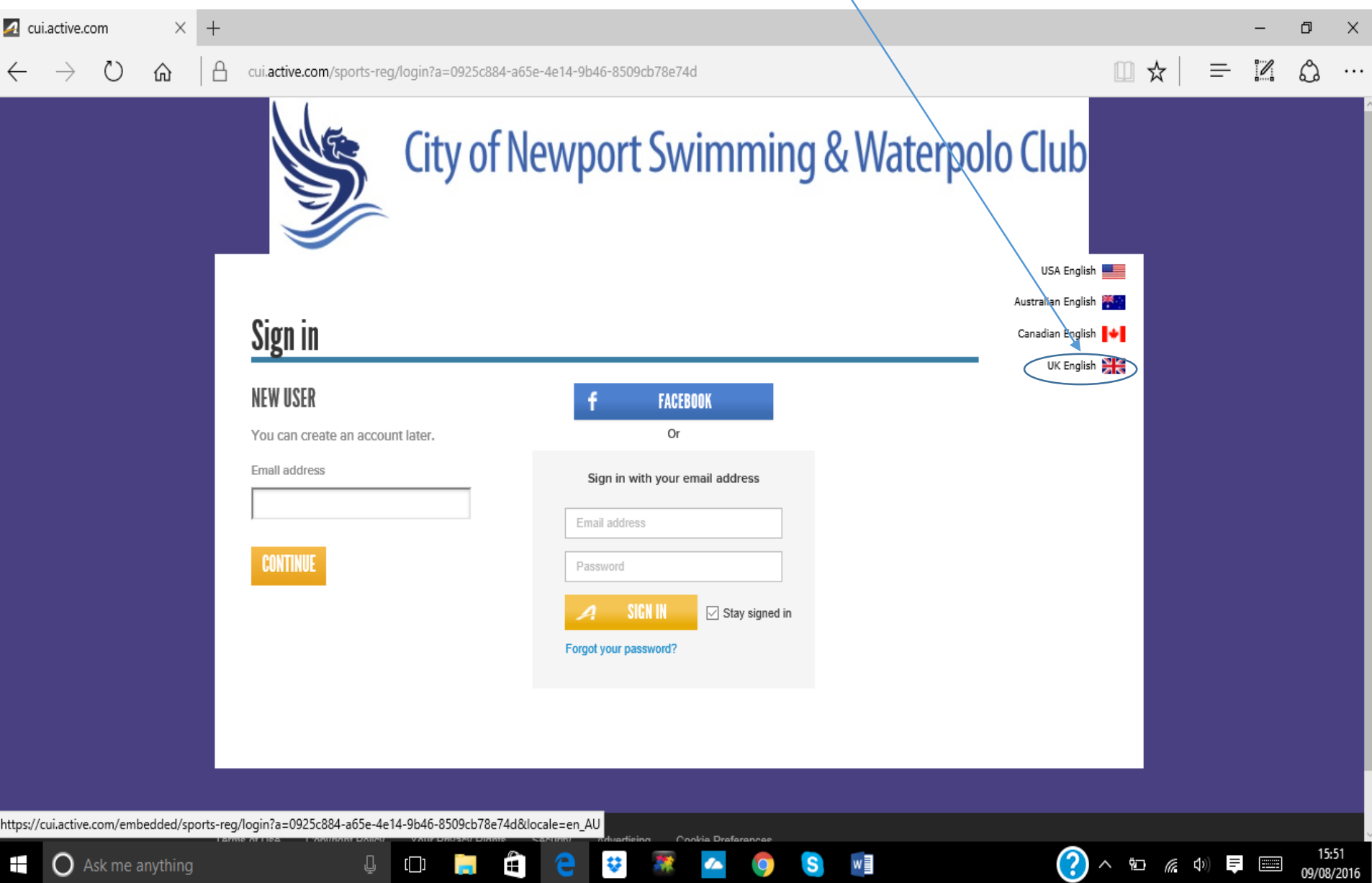

# If you don't have UK English showing here, your swimmer's date of birth will be wrong.

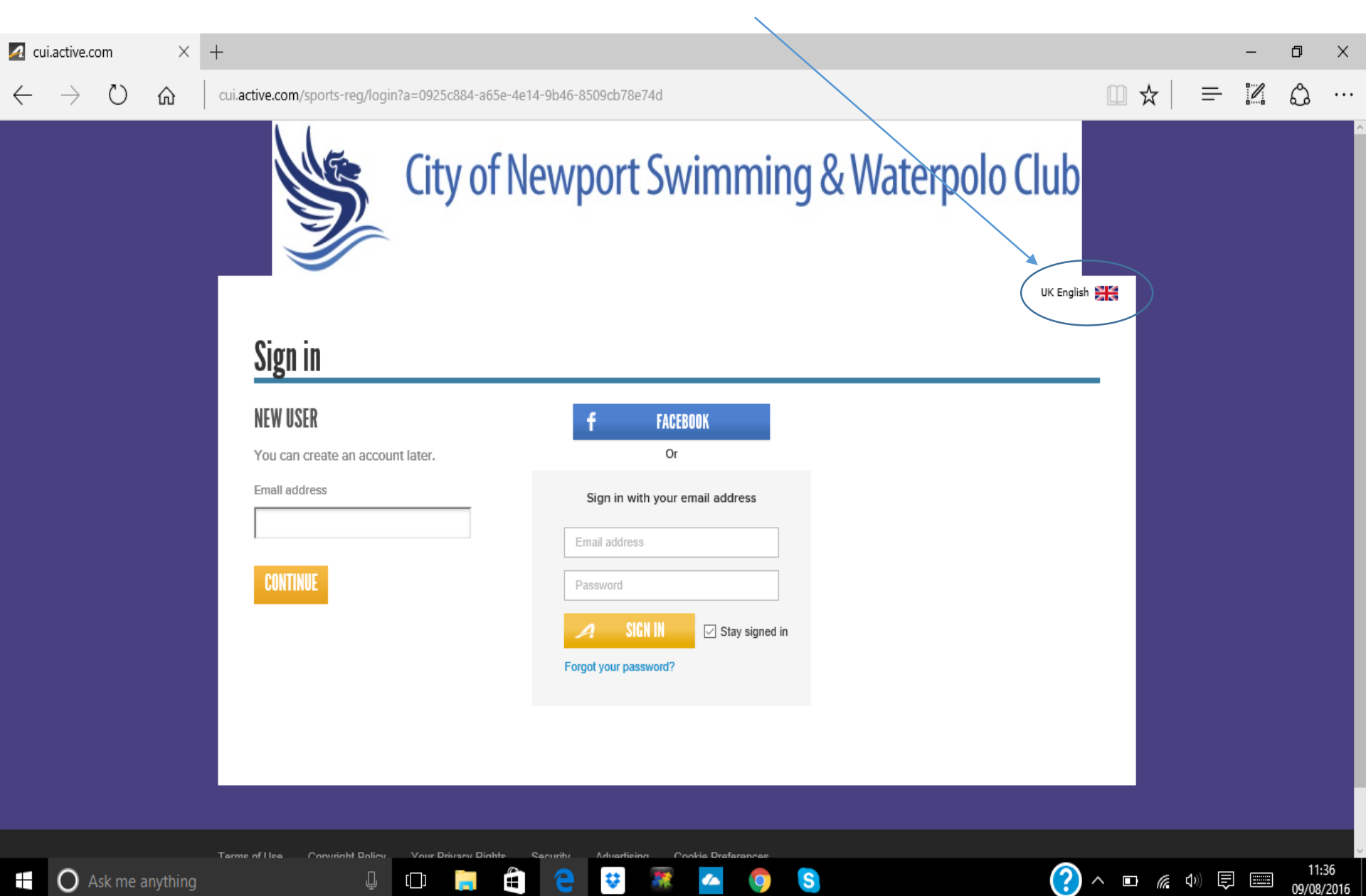

Adults please don't register yourselves unless you are a swimmer in Masters, registration of non swimmers at this point will only confuse the system.

Only Click here if you are the swimmer otherwise click the above option.

| 🔼 cui        | .active.co    | om      | ×       | + |                                                                                                    |                                                                                                    |             | - | ٥              | ×          |
|--------------|---------------|---------|---------|---|----------------------------------------------------------------------------------------------------|----------------------------------------------------------------------------------------------------|-------------|---|----------------|------------|
| $\leftarrow$ | $\rightarrow$ | Ü       |         | A | cui.active.com/sports-reg/ogin?a=0925                                                                                             | c884-a65e-4e14-9b46-8509cb78e74d                                                                                    | =           |   | ٩              |            |
|              |               |         |         |   | WHO ARE YOU REGISTERING?                                                                                                    |                                                                                                    |             |   |                | <u> </u>   |
|              |               |         |         |   | • Your child (or a child in your l                                                                                                | egal custody)                                                                                                    |             |   |                |            |
|              |               |         |         |   | O Yourself                                                                                                    |                                                                                                    |             |   |                |            |
|              |               |         |         |   | SWIMMER'S INFORMATION                                                                                                    |                                                                                                    |             |   |                |            |
|              |               |         |         |   | * First name                                                                                                    |                                                                                                    |             |   |                |            |
|              |               |         |         |   | * Last name                                                                                                    |                                                                                                    |             |   |                |            |
|              |               |         |         |   | * Gender                                                                                                    | O Male<br>O Female                                                                                                  |             |   |                |            |
|              |               |         |         |   | * Date of birth                                                                                                    | Enter as DD/MM/YYYY                                                                                                 |             |   |                |            |
|              |               |         |         |   | Please input your information below                                                                                               |                                                                                                    |             |   |                |            |
|              |               |         |         |   | YOUR INFORMATION                                                                                                    |                                                                                                    |             |   |                |            |
|              |               |         |         |   | * First name                                                                                                    |                                                                                                    |             |   |                |            |
|              |               |         |         |   | * Last name                                                                                                    |                                                                                                    |             |   |                |            |
|              |               |         |         |   | * Gender                                                                                                    | O Male O Female                                                                                                    |             |   |                |            |
|              |               |         |         |   | * Date of birth                                                                                                    | Why we ask for this           Enter as DD/MM/YYYY                                                                   |             |   |                |            |
|              |               |         |         |   | * Email                                                                                                    | jane.bloggs@hotmail.com                                                                                             |             |   |                |            |
|              |               |         |         |   | * 🗌 You are this person's parent or                                                                                               | legal guardian.                                                                                                    |             |   |                |            |
|              |               |         |         |   | You must be the parent or legal guardian<br>registering a child under 13, you are con<br>information you are providing for the pu | n to register someone under 18 years old.By<br>isenting to the collection of the child's<br>rposes of registration. |             |   |                |            |
|              |               |         |         |   |                                                                                                    |                                                                                                    |             |   |                |            |
|              |               |         |         |   |                                                                                                    |                                                                                                    |             |   |                |            |
|              |               |         |         |   | CONTINUE                                                                                                    |                                                                                                    |             |   |                |            |
|              | O A           | sk me a | nything |   |                                                                                                    | 🛱 🧧 😌 🐺 🔼 🧿 S                                                                                                    | <b>1</b> )) |   | 19:1<br>09/08/ | 13<br>2016 |

Select the Squad your swimmer is currently in, This list will alter depending on the age of the swimmer. Then click continue at bottom left of the page

| 🕢 cui.active.com                  | ×         | +        |                                                                                                    |           |  |        |      |               | - | ٥             | ×           |
|-----------------------------------|-----------|----------|----------------------------------------------------------------------------------------------------|-----------|--|--------|------|---------------|---|---------------|-------------|
| $\leftrightarrow$ $\rightarrow$ O | ŵ         | ≙        | cui.active.com/sports-reg/login?a=0925c884-a65e-4e14-9b46-850                                           | 9cb78e74d |  |        | ☆    | ₽             | I | ٨             |             |
|                                   |           |          | 1 SEPTEMBER 2016 TO 31 AUGUST 2017                                                                      |           |  |        |      |               |   |               |             |
|                                   |           |          | SELECT GROUP                                                                                            |           |  |        |      |               |   |               |             |
|                                   |           |          | Show: Eligible groups   All groups                                                                      |           |  |        |      |               |   |               |             |
|                                   |           |          | O National Performance<br>Ages 13 to 30                                                                 | £0.01     |  |        |      |               |   |               |             |
|                                   |           |          | <ul> <li>National Performance/Potential Link</li> <li>Ages 12 to 16</li> </ul>                          | £0.01     |  |        |      |               |   |               |             |
|                                   |           |          | O National Potential<br>Ages 10 to 16                                                                   | £0.01     |  |        |      |               |   |               |             |
|                                   |           |          | <ul> <li>National Potential/Regional Performance Link (Aged 10 &amp; Over)<br/>Ages 10 to 16</li> </ul> | £0.01     |  |        |      |               |   |               |             |
|                                   |           |          | O Regional Performance 2<br>Ages 13 to 24                                                               | £0.01     |  |        |      |               |   |               |             |
|                                   |           |          | <ul> <li>Academy 2B (Aged 10 &amp; Over)</li> <li>Ages 11 to 14</li> </ul>                              | £0.01     |  |        |      |               |   |               |             |
|                                   |           |          | <ul> <li>Academy 1B (Aged 10 &amp; Over)</li> <li>Ages 10 to 14</li> </ul>                              | £0.01     |  |        |      |               |   |               |             |
|                                   |           |          | O Waterpolo (Aged 10 & Over)<br>Ages 10 to 80                                                           | £0.00     |  |        |      |               |   |               |             |
|                                   |           |          | ○ Masters                                                                                               | £0.00     |  |        |      |               |   |               |             |
| https://cui.active.com/en         | bedded/sp | orts-reg | /select-participant2locale=en GB                                                                        |           |  |        |      |               |   |               |             |
| 🕂 🔘 Ask me                        | anything  | sits reg |                                                                                                    | 🐺 🔼 🌖 🧕   |  | ?) ^ 🖮 | 6. < | )) <b>F</b> a |   | 19:<br>09/08/ | 17<br>/2016 |

Fill in as much information as you can, as this will enable us to contact you if we need to. All fields marked with a \* are compulsory and will need to be filled in before you can proceed. This is a long page (about 21 screens full), so make sure you scroll all the way to the bottom (after the additional purchases and waivers), and click continue to open the next page.

| 🛃 cui.active.com                  | $\times$ | + |                                                                                                    |                                                                                                    |                             |   |             | - | đ    | ×          |
|-----------------------------------|----------|---|----------------------------------------------------------------------------------------------------|----------------------------------------------------------------------------------------------------|-----------------------------|---|-------------|---|------|------------|
| $\leftrightarrow$ $\rightarrow$ O | ሴ        | A | cui.active.com/sports-reg/login?a=                                                                                                | 0925c884-a65e-4e14-9b46-8509cb78e74d                                                                                                    | Û                           | ☆ | =           | I | ٩    |            |
|                                   |          |   | First name                                                                                                    | Joe                                                                                                    | Only leave these ticked if  |   |             |   |      |            |
|                                   |          |   | Last name                                                                                                    | Bloggs                                                                                                    | you really want the info as |   |             |   |      |            |
|                                   |          |   | Gender                                                                                                    | Male                                                                                                    | newsletters.                |   |             |   |      |            |
|                                   |          |   | Date of birth                                                                                                    | 01/01/1990                                                                                                    |                             |   |             |   |      |            |
|                                   |          |   | Email address                                                                                                    | joe:bloggs@hotmail.com                                                                                                    |                             |   |             |   |      |            |
|                                   |          |   | Home phone (Evening<br>phone)<br>Mobile phone<br>Business phone (Day phone)<br>* Country<br>* Address<br>Address line 2<br>* City | Sign Up for Free Newsletters   Active Offers   Exclusive Deals & Discounts   Local Events   Local Events   Local Events   Expert Swimming Advice   ACTIVEkids   Kid-Focused Activities, Recipes, And More!   Ext     Local Kingdom |                             |   |             |   |      |            |
| Ask me a                          | anvthing |   |                                                                                                    | 📻 🛱 🧧 😌 🐺 🔼 👩 😒                                                                                                    |                             |   | <b>(</b> 1) |   | 15:5 | 58<br>2016 |

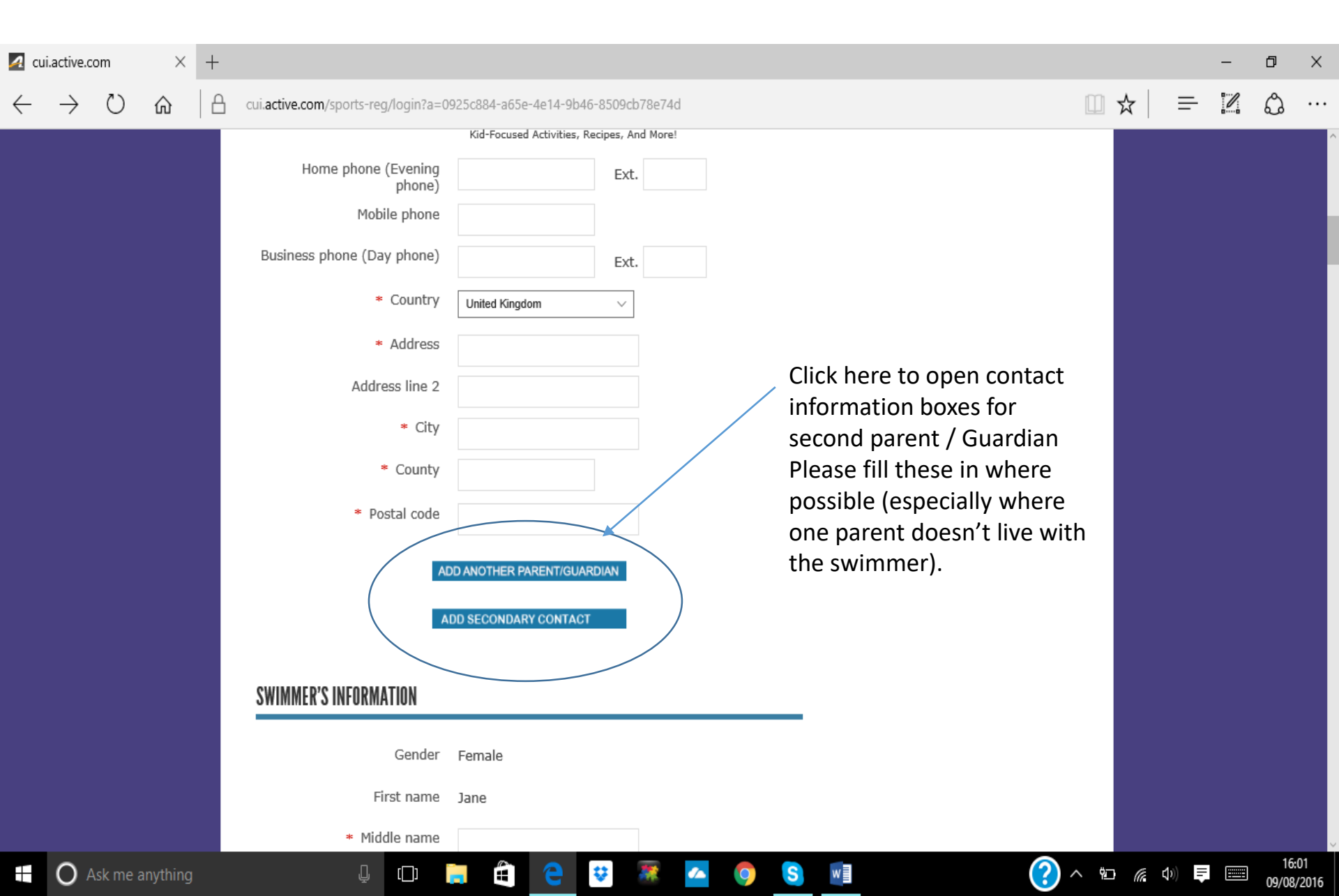

### 🗛 cui.active.com

ŵ

X +

А

cui.active.com/sports-reg/login?a=0925c884-a65e-4e14-9b46-8509cb78e74d

[]]

 $\mathbf{Q}$ 

Ð Х

പ

• • •

16:01

09/08/2016

ヘ 🐿 🜈 🐠 📮 📟

□ ☆

≕

I

### SWIMMER'S INFORMATION Gender Female First name Jane \* Middle name If you don't know this number it can No middle Name be found by typing in your surname into Bloggs Last name https://www.swimmingresults.org/ind \* W.A.S.A. number ividualbest/ and searching the list. Date of birth 01/01/2002 Email address joe.bloggs@hotmail.com \* Home phone Ext. Mobile phone \* Country United Kingdom $\sim$ \* Address Address line 2 \* City \* County Postal code

w

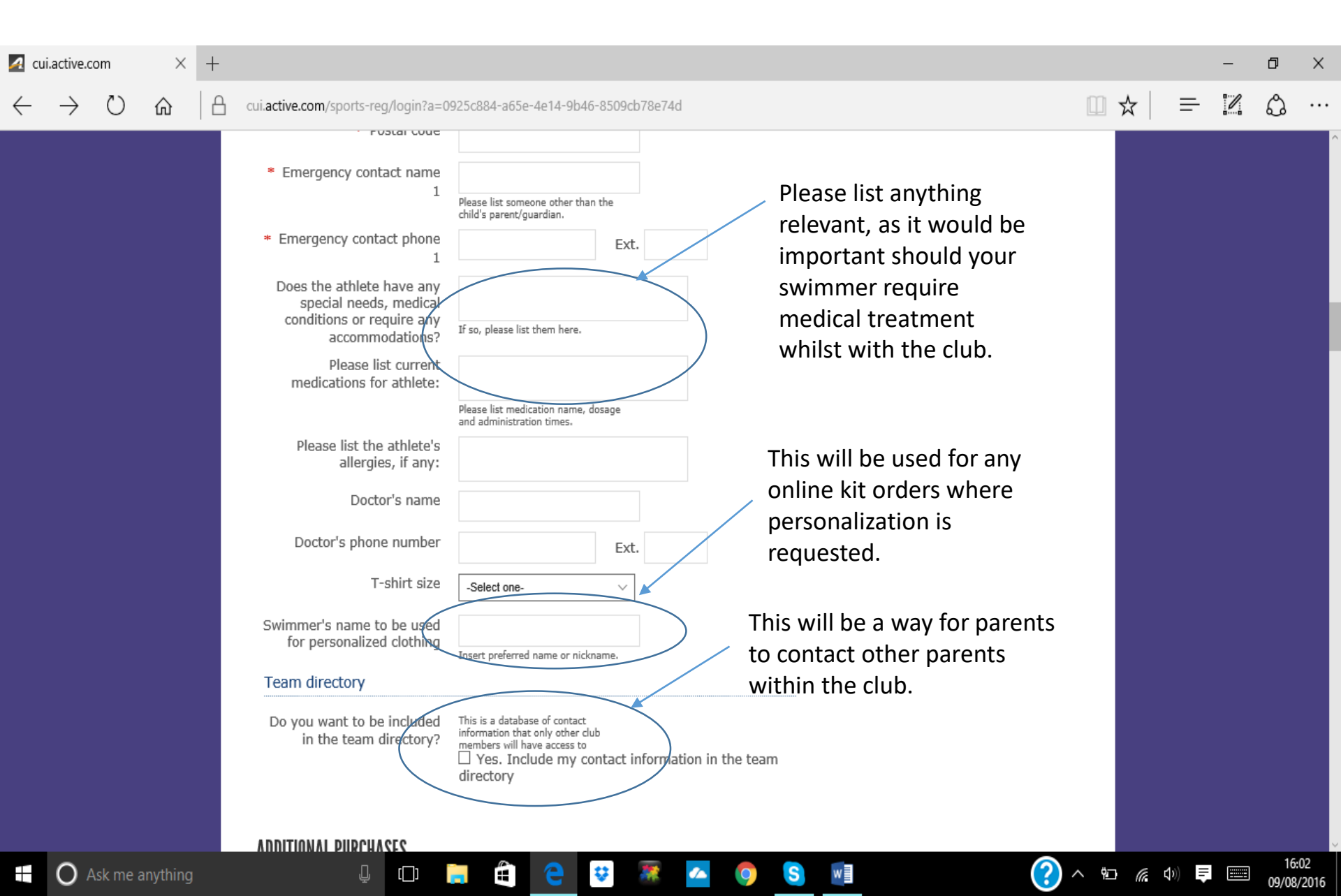

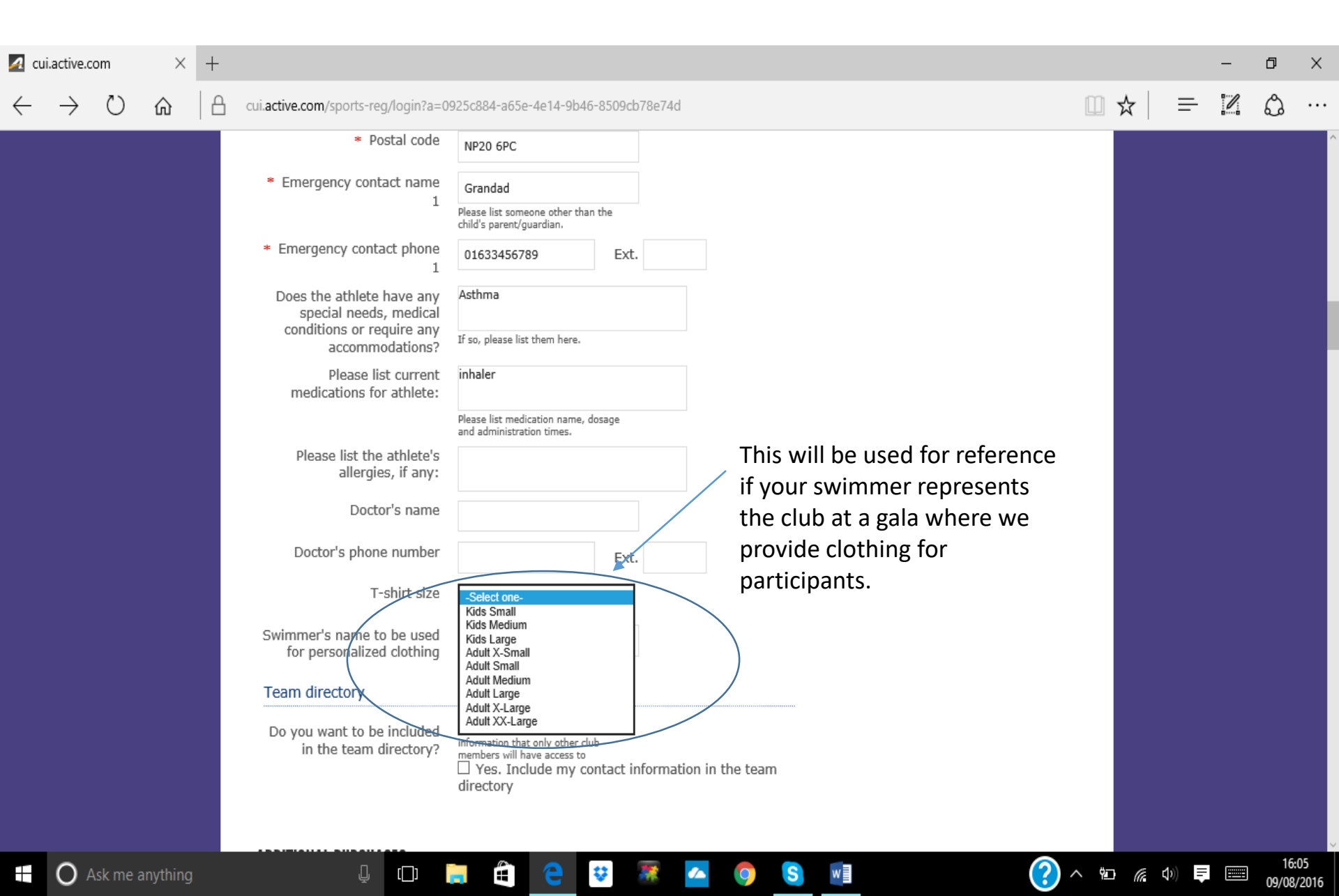

At the time of registration there is also the opportunity to purchase club kit, if you require personalization of the kit the name listed previously will be used. We don't currently list any kit here as we now have an online shop on our website. (There is also a 4.95% online transaction charge on all purchases through your Swim Portal)

| 🗖 Activ      | eWorks - Swim | ming 🛛 🗖 | cui.active.com                 | × +                              |                                                                                                    |     |               | -   | ٥             | ×           |
|--------------|---------------|----------|--------------------------------|----------------------------------|----------------------------------------------------------------------------------------------------|-----|---------------|-----|---------------|-------------|
| $\leftarrow$ | ightarrow D   | 6        | cui.active.com/sport           | rts-reg/login?a=                 | 0925c884-a65e-4e14-9b46-8509cb78e74d&PreviewMode=true                                                                                                    | □ ☆ | τ             | _ / | ٩             |             |
|              |               |          | Please                         | e list current<br>s for athlete: | Please list medication name, dosage<br>and administration times.                                                                                                   |     |               |     |               |             |
|              |               |          | Please list<br>aller           | the athlete's<br>rgies, if any:  |                                                                                                    |     |               |     |               |             |
|              |               |          | Do                             | octor's name                     |                                                                                                    |     |               |     |               |             |
|              |               |          | Doctor's ph                    | none number                      | xxx-xxxx-xxxx Ext.                                                                                                    |     |               |     |               |             |
|              |               |          |                                | T-shirt size                     | Adult Small V                                                                                                    |     |               |     |               |             |
|              |               |          | Swimmer's nam<br>for personali | ie to be used<br>lized clothing  | Insert preferred name or nickname.                                                                                                    |     |               |     |               |             |
|              |               |          | Team directory                 | Y                                |                                                                                                    |     |               |     |               |             |
|              |               |          | Do you want to<br>in the tea   | be included<br>m directory?      | This is a database of contact<br>information that only other club<br>members will have access to<br>I Yes. Include my contact information in the team<br>directory |     |               |     |               |             |
|              |               |          | ADDITIONAL PURC                | CHASES                           |                                                                                                    |     |               |     |               |             |
|              |               |          |                                | Swim Cap                         |                                                                                                    |     |               |     |               |             |
|              |               |          |                                | Swim Cap (for                    | Training/Racing) with the Club Logo on.                                                                                                    |     |               |     |               |             |
|              |               |          |                                | Select:                          | Price:<br>s all GBP 5.00                                                                                                    |     |               |     |               |             |
|              |               |          |                                | Bullet Caps<br>Bullet caps (for  | r Racing) with the Club Logo on.                                                                                                    |     |               |     |               |             |
|              | O Ask me a    | anything |                                | ↓ (_)                            | 📄 🖨 😌 🐺 🔼 💿 🧕 🖆 🤗                                                                                                    | ~ 🖻 | <b>(</b> (1)) | =   | 08:<br>10/08/ | 01<br>/2016 |

Once you have read the waivers and signed, scroll down and click continue. Sometimes the continue button doesn't appear at first. If you are unable to scroll down to it, press the tab key and this will have the same result.

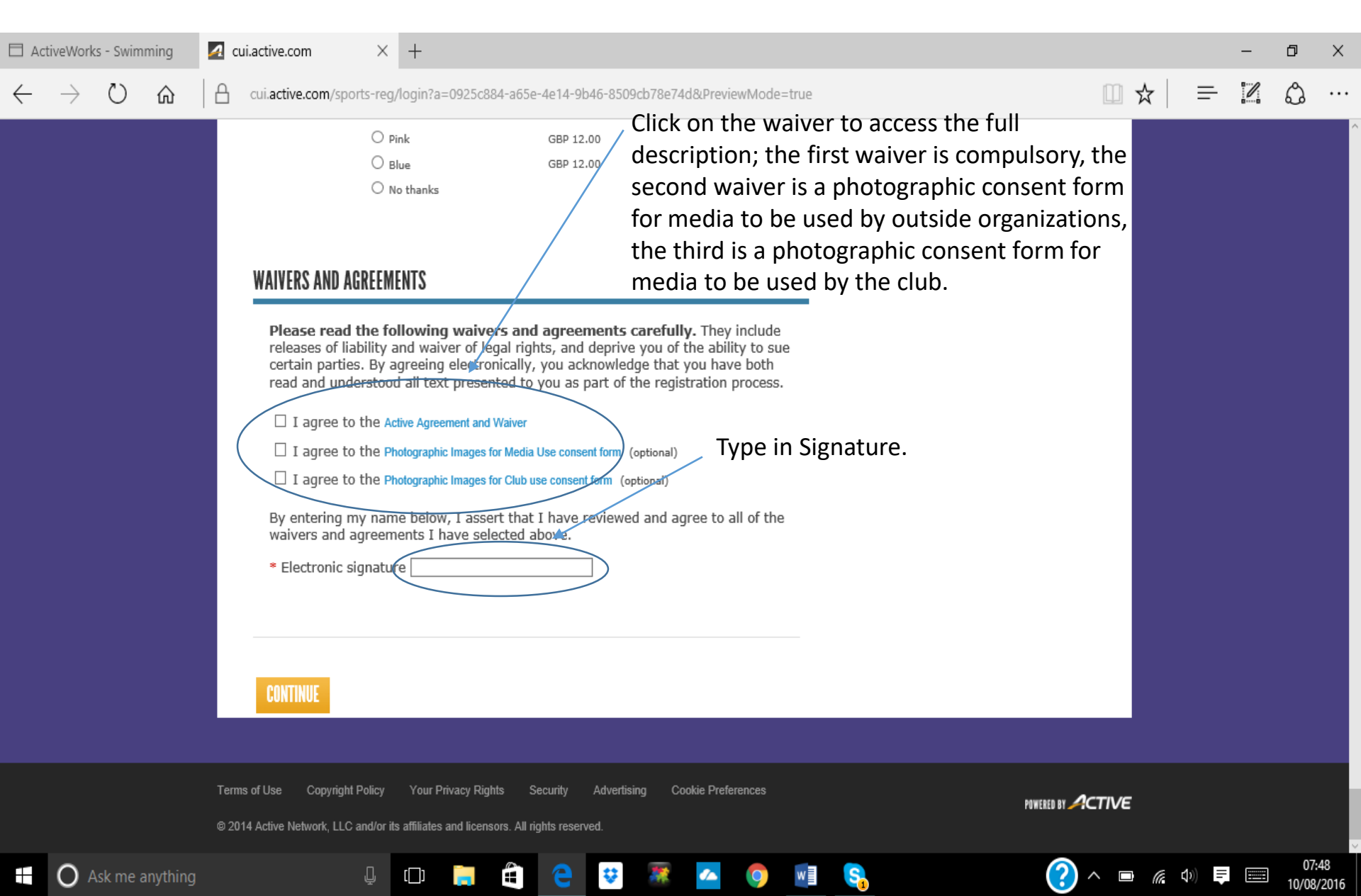

There is a small £0.01 charge, which is used to confirm payment details for future purchases such as annual membership or gala entry fees. If you don't have a credit card, click the Pay a deposit button. This will allow you to register (and access your swim portal), but until you submit credit card details you will be unable to enter galas online. If this is the case, please contact Chris Jones to make arrangements for paper entries.

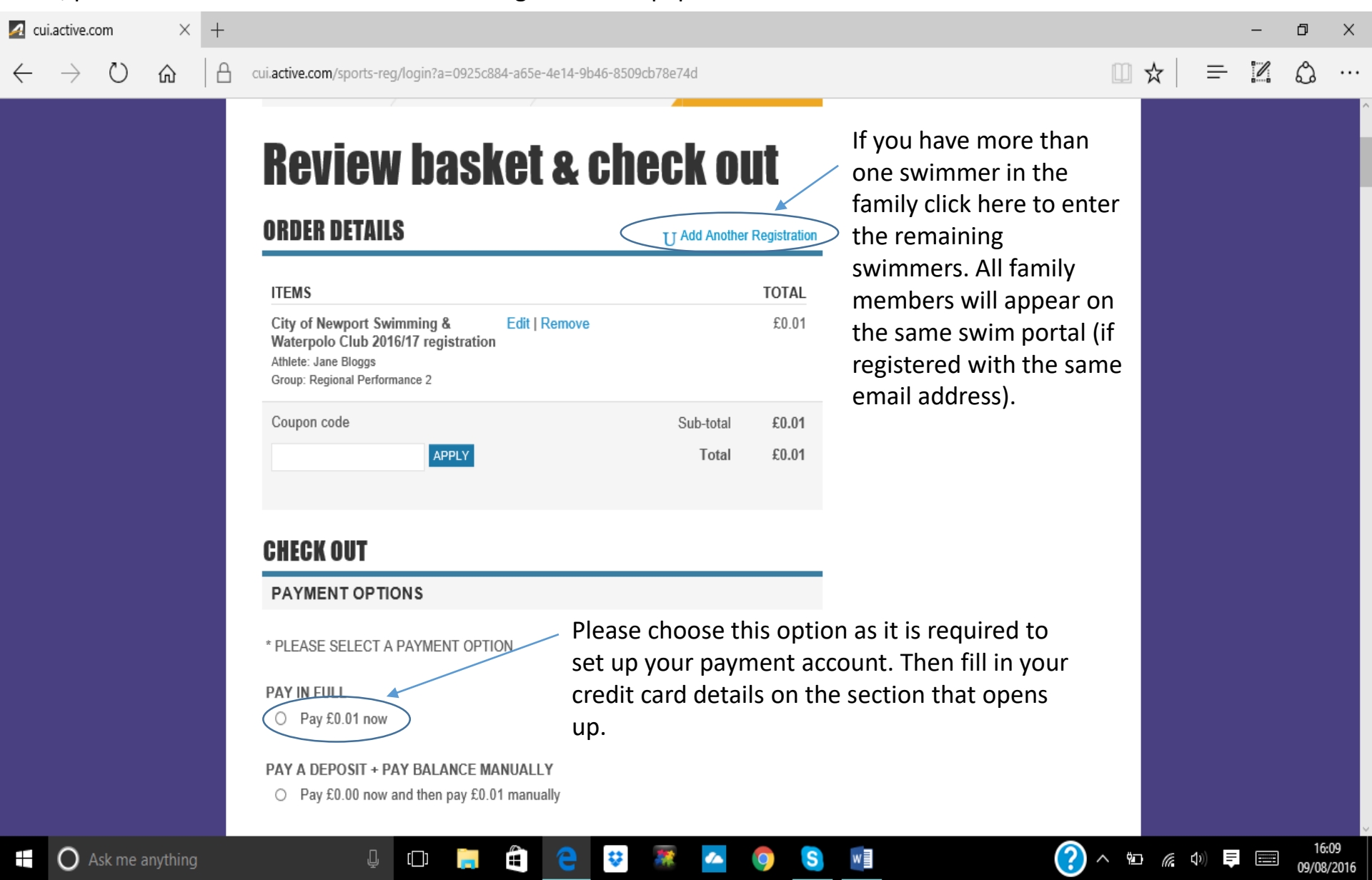

## 🛃 cui.active.com

 $\times$  +

А

俞

- 0 X

I

≕

□ ☆

cui.active.com/sports-reg/login?a=0925c884-a65e-4e14-9b46-8509cb78e74d

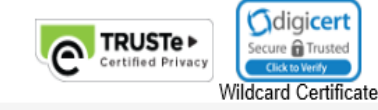

#### BILLING INFORMATION

Joe Bloggs 999 Letsbe Avenue Newport, Gwent NP20 6PC United Kingdom joe.bloggs@hotmail.com

Make Changes

#### ACCOUNT CREATION

An ACTIVE.com account enables you to save registration receipts, check out faster and more.

E-mail address joe.bloggs@hotmail.com

Password
Must be six or more characters. Passwords are case-sensitive.

Verify password

By clicking "COMPLETE" below, I agree to the ACTIVE Network Terms of Use and Privacy Rights .

COMPLETE

[[]]

÷

This information will be used to allow you access to your swim portal which contains details of all your swimmers results and lists all future galas (allowing online entry).

w

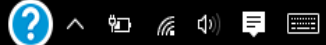

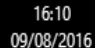

O Ask me anything

If a pop up window opens, scroll to the bottom and click "No Thanks" as this is an invite to a premium rate membership which isn't relevant. The confirmation email will contain a link to your personal family swim portal.

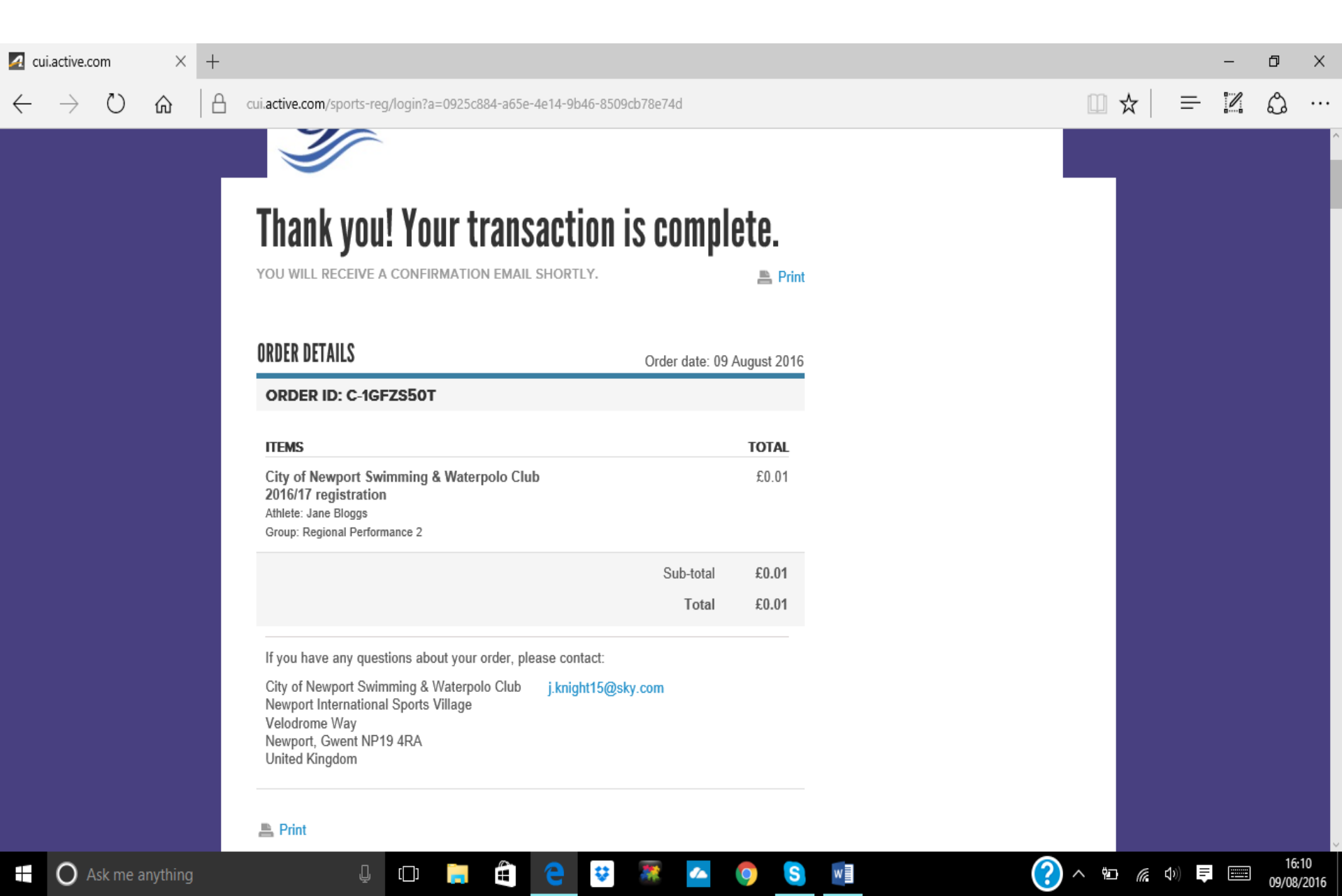

# Swim Portal Guide.

Once you have logged in to your swim portal, you will see 4 tabs under the City of Newport Swimming & Water polo Club heading:-

- 1. View Programs this is basically your home page and lists all family members (swimmers). By clicking on the swimmer's squad you can edit their/your contact details
- 2. Attendance this will allow you to check on sessions and view past attendance (start date to be confirmed).
- 3. View Meets this lists all upcoming meets with the ability to enter online (and pay for) any events your swimmer qualifies for; below these meets are listed all the completed meets your swimmer has previously entered, with all events, placings, times and improvements listed.
- 4. Personal Best this lists all your swimmer's personal bests, which you can filter by distance, stroke, course and date.

\*Results will be populated once all swimmers have registered.

Once all swimmers have registered more features will become active such as; the options on the top banner (order history, schedule and team) and a list of volunteer roles required for upcoming meets organised by the club (which will be listed below payment notifications when they get posted), with the ability to volunteer online.

This is a new piece of software to the club, and the more we use it the more options will become available. It should make everyone's life easier and allow the coach additional resources, such as the ability to set performance targets for each individual swimmer. Please bear with us if there are any initial teething troubles. If you do have any difficulty registering, either contact Chris Jones on <u>christopher.jones@ntlworld.com</u> or we will be having drop in sessions (to be arranged shortly) to give parents an opportunity to register, ask questions and see the software in action.

Many Thanks for your patience, and I hope you enjoy the benefits of this new software.